# Quick guide Languages & Translations

Build fully translated check-in flows with a few clicks. Welcome visitors in their native language.

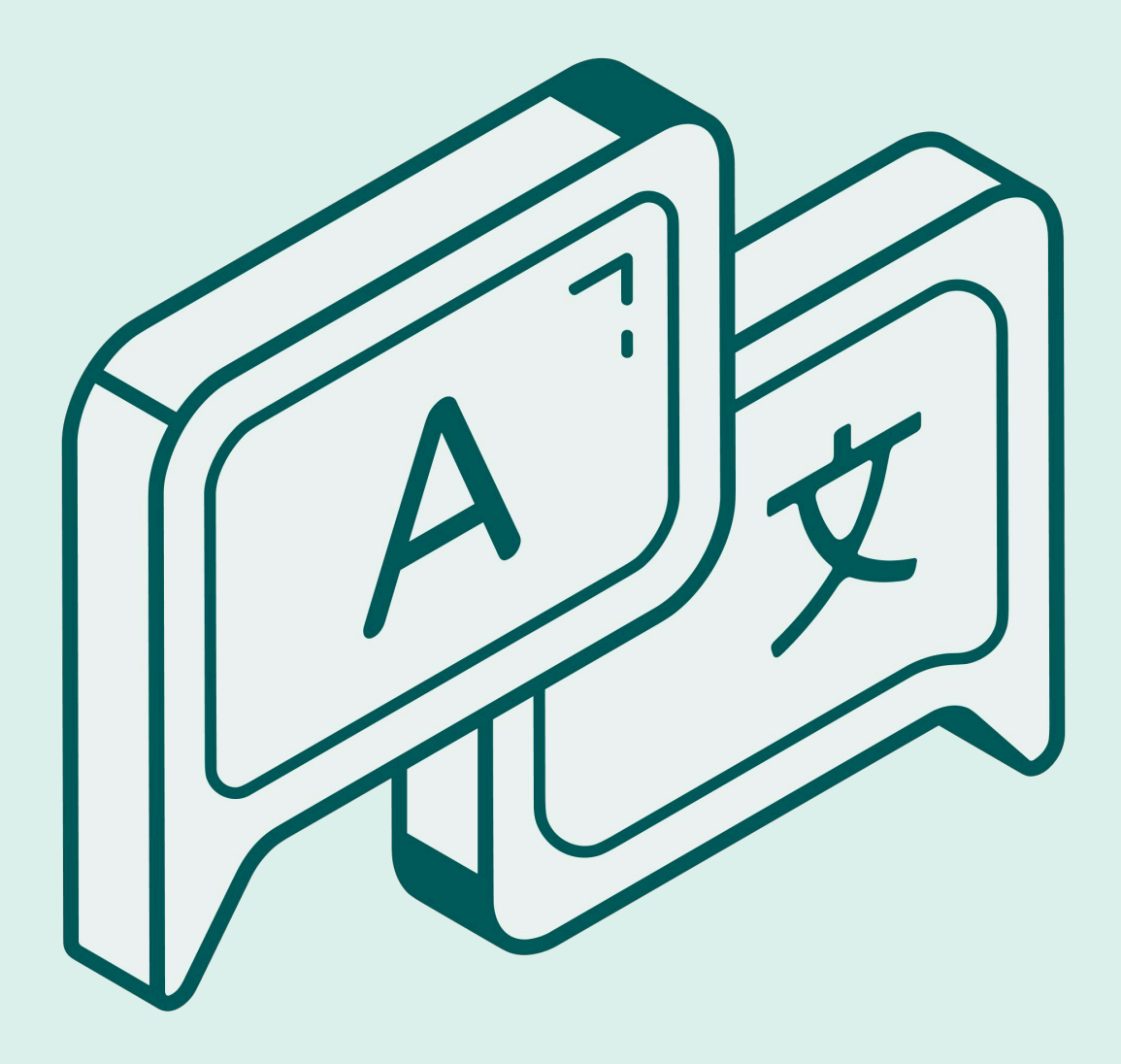

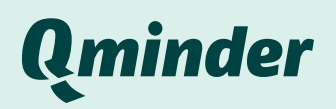

### Table of contents

| New: Languages in Location Settings                             | 3   |
|-----------------------------------------------------------------|-----|
| Key Features and Benefits                                       | 3   |
| How does check-in flow work in multiple languages?              | 4   |
| How front-line staff can track visitor languages?               | 5   |
| Setup Guides                                                    | 6   |
| <ul> <li>How to create a multilingual check-in flow?</li> </ul> | 6-8 |
| <ul> <li>How to display multiple languages on iPad?</li> </ul>  | 9   |

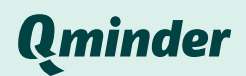

## New: Languages and Auto-translations in Location Settings

You can now manage languages and use the auto-translation capability to streamline translations.

With support for 75 languages and Al-driven auto-translations, Qminder allows users to translate sign-in flows and messages in just a few clicks.

The Auto-translate button creates a fully translated check-in process, ensuring that your visitors feel understood and valued—no matter what language they speak.

| nguages                                                                                                    | + Add language                                           |
|----------------------------------------------------------------------------------------------------|----------------------------------------------------------|
| ose which languages are supported in your location. The order c<br>sented during check-in. Learn more about languages | f languages reflects the sequence in which languages are |
| : English                                                                                                    | Primary                                                  |
| : Spanish                                                                                                    | ĉ                                                        |
| : Chinese (Simplified)                                                                                                | ĉ                                                        |
| : Filipino                                                                                                    | Û                                                        |
| - Add language                                                                                                    |                                                          |

#### **Key Features and Benefits**

The Languages page introduces powerful new functions and settings to Qminder, allowing users to:

- Manage languages effortlessly: Control language settings from a single place in Location Settings.
- Add and customize translations: Easily add up to 75 languages, customize translations for greater accuracy, or delete them as needed.
- **One-click auto-translation**: Instantly translate iPad, Visit Planner and Text messages with one button. Visitors will select a language, and see the Services and check-in questions in their preferred language.

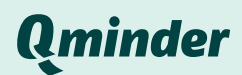

#### How does check-in flow work in multiple languages?

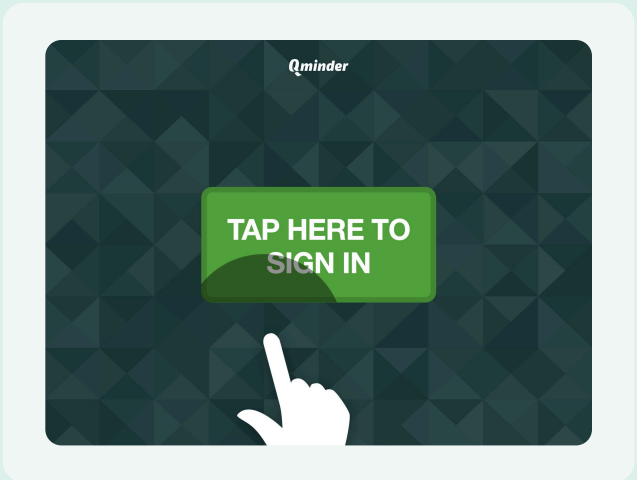

Visitor arrives at the facility and starts checking in

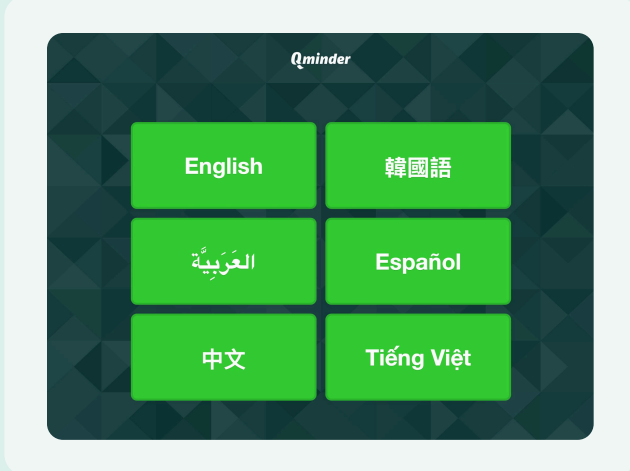

#### Chooses a language from the iPad screen

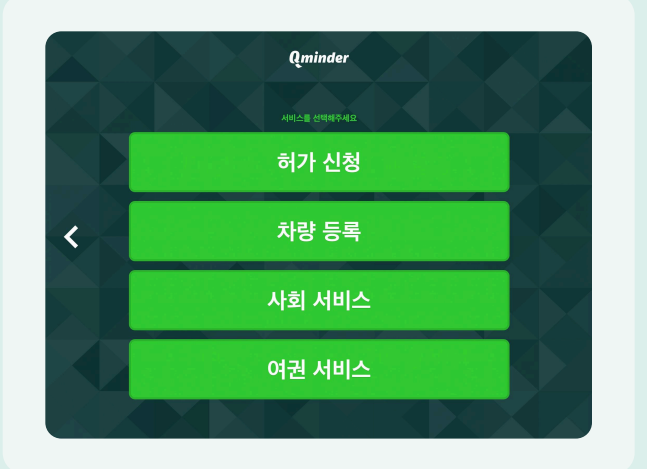

Services appear in the selected language

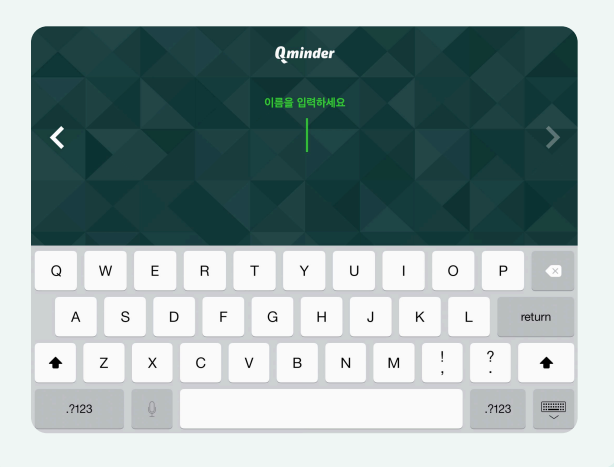

Check-in questions appear in the selected language

Visitors who sign-in from the Visit Planner page can choose their preferred language from the top right corner.

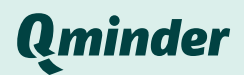

### How front-line staff can track visitor languages?

Front-line staff can see the visitors' preferred language from the Visitor details area, and manually change it if it's needed.

| G   | ⊙ Service Center 🖵 Desk                                              | Juliette Koppa Serving now © <1 min           |
|-----|----------------------------------------------------------------------|-----------------------------------------------|
| \$  | E Services ◀                                                         | Email Phone number<br>juliettekoppa@email.com |
| Ē   | Serving now 1 My visitors All visitors                               | Service<br>Vehicle Registration               |
| C   | Juliette Koppa                                                       | First name *                                  |
| H   | Service Vehicle Registration Clerk Grace Myers                       | Juliette<br>Last name<br>Koppa                |
|     | ✓ Waiting 0 ③                                                        | E-mail<br>juliettekoppa@email.com             |
| (;  | ∧ Completed 1                                                        | Phone number<br>0903 905 8923                 |
| 50  | 7                                                                    | Language *  French                            |
| Act | ivity & Messages Total time () 1 min X                               | Service Finish serving Call next              |
| •   | 21:02<br>° <sup>+</sup> Visitor checked in by <b>me</b>              |                                               |
| •   | 21:04                                                                | All the automated text                        |
|     | '\$ Visitor called by <b>me</b>                                      | messages will deliver as                      |
| •   | 21:04                                                                | usual, and in visitors'                       |
|     | ○ Automated message sent to visitor                                  | preferred language.                           |
|     | Juliette c'est à votre tour, veuillez vous présenter à la réception. |                                               |
|     |                                                                      |                                               |

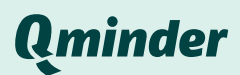

#### How to create a multilingual check-in flow?

- 1. Go to the Location Settings page and click on Languages from the side menu.
- 2. Click the + Add Language button from the middle of your screen and choose the language you wish to add from the drop-down menu.

| Ĝ      | Location Settings                    |                                                                                                    | ٩      |              |                 |
|--------|--------------------------------------|----------------------------------------------------------------------------------------------------|--------|--------------|-----------------|
| Q      | O Service Center                     |                                                                                                    | +      | New Location | 🖸 All Locations |
| е<br>С | General<br>Opening hours<br>Services | <b>Languages</b><br>Choose which languages are supported in your location. The order of languages reflects the sequence in which language<br>presented during check-in. | es are |              |                 |
| 辞      | Languages                            | English                                                                                                    | imary  |              |                 |
|        | Desks                                |                                                                                                    |        |              |                 |
| (¢     | iPad                                 | ŻĄ                                                                                                    |        |              |                 |
| ~      | TV screen                            | Add a language to provide service in multiple languages at your location.                                                                                               |        |              |                 |
| 50     | Visit Planner                        | + Add language                                                                                                    |        |              |                 |
| 0      | Text messages                        |                                                                                                    |        |              |                 |
| ۲      | Team                                 |                                                                                                    |        |              |                 |

If your location is currently using workarounds—such as combining multiple languages within a single Service name or Input Field (e.g., English/XX language), we recommend editing them to keep only English titles before proceeding.

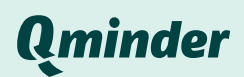

3. After adding a language, an option to auto-translate will appear. Click the Auto-translate button to translate iPad, Visit Planner and Text messages.

| G  | Location settings              |                                                                                                    |                                      | Search            | Q             |
|----|--------------------------------|----------------------------------------------------------------------------------------------------|--------------------------------------|-------------------|---------------|
| ଦ  | O DEMO Service Center          |                                                                                                    | +                                    | New location      | All locations |
| t  | General                        | Languages                                                                                                    |                                      | + Ad              | dd language   |
|    | Opening hours<br>Services      | Choose which languages are supported in your location. The ord presented during check-in. Learn more about languages | der of languages reflects the sequer | nce in which lang | guages are    |
| 쁥  | Languages                      | # English                                                                                                    |                                      |                   | Primary       |
|    | Desks<br>Input fields & labels | :: Spanish                                                                                                    |                                      |                   | Û             |
|    | iPad                           | + Add language                                                                                                    |                                      |                   |               |
|    | TV screen<br>Visit Planner     | Translation status                                                                                                   |                                      |                   |               |
|    | Text messages<br>Team          | <b>Get a head start and use Auto-translate</b><br>You can later review and make edits as you see fit.                |                                      | +* Auto-          | translate     |
| (ŀ |                                | — Services                                                                                                    | — Input fields                       |                   |               |
| 58 |                                | — Text messages                                                                                                    | — iPad setups                        |                   |               |
| 0  |                                | — Visit Planner                                                                                                    |                                      |                   |               |
| H  |                                |                                                                                                    |                                      |                   |               |

Once languages are configured, visitors can select their preferred language on the iPad or Visit Planner before check-in. They'll receive text messages, see service names & check-in questions in their chosen language.

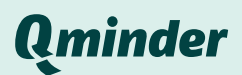

4. Translations will appear on the Services and also Input Fields pages in Location settings.

| Location Settings     |      |             |             |          |              |             | Q             |
|-----------------------|------|-------------|-------------|----------|--------------|-------------|---------------|
| O My Service Location |      |             |             |          |              |             | + New         |
| General               | Find | ٩           | ≂ Enabled ∨ |          |              | ≯A Korean ∨ | + New service |
| Opening hours         |      |             |             |          |              |             |               |
| Services              |      | Name        |             | Status 🕛 | Translations |             |               |
| Languages             | # O  | ● 허가 신청     |             |          | •            |             |               |
| Desks                 | # D  | • 여권 서비스    |             |          | 0            |             |               |
| Input Fields & Labels | # O  | • 차량 등록     |             |          | ()           |             |               |
| iPad                  | # O  | • 사회 서비스    |             |          | ()           |             |               |
| TV screen             |      |             |             |          |              |             |               |
| Visit Planner         | +    | New service |             |          |              |             |               |
| Text messages         |      |             |             |          |              |             |               |
| Team                  |      |             |             |          |              |             |               |

5. Go to Location settings > Services or Input Fields and review each translation for accuracy. You can use the upper menu to change the language or click a name to view translated service names.

1 To allow visitors to choose a language from the iPad screen, you need to configure Language settings for each device.

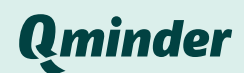

#### How to display multiple languages on iPad?

- 1. After adding languages and translations to your location, go to **Location Settings > iPad** and select a device to configure.
- 2. Click on Languages and select the languages you want to display on the iPad from the dropdown menu. Click Save to apply your changes.

| ŵ  | Location Settings Tartu HQ > Ipads >                                                                             | Entrance iPad        | Q                                           |
|----|----------------------------------------------------------------------------------------------------|----------------------|---------------------------------------------|
| Q  |                                                                                                    |                      | Discard changes Save & go live              |
| ୯  | General iPad settings                                                                                            | iPad Sign-in flow    | Edit view details Undo Redo                 |
| #  | Name<br>Entrance iPad<br>Languages<br>English × Arabic × ✓<br>Chinese (Traditional) × French ×<br>Spanish × kore | TAP HERE<br>TO START | Select a view on the left to start editing. |
| ðĺ | Korean<br>signing in. More than one will show a selection menu.                                                  |                      |                                             |
| (; |                                                                                                    |                      |                                             |
| ?  |                                                                                                    | CUSTOM               |                                             |
| S  |                                                                                                    |                      |                                             |

That's it! Your multilingual check-in setup is ready to welcome visitors! 🦾

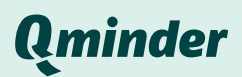

# Thank you!

You can find this and more information at

https://help.qminder.com/location-settings#multilingual-flow

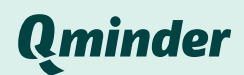